# How to create a leave request?

vøila!

Learn how to create a leave request with Voilà!

1 Navigate to https://console.voila.app/en/dashboard

2 Click on your icon profile located at the bottom left of the screen

|                          | 44 hours                       |   | 50 hours                                                                                                    |   | \$944.32                     |   | 2                                                          |   |
|--------------------------|--------------------------------|---|----------------------------------------------------------------------------------------------------|---|------------------------------|---|------------------------------------------------------------|---|
|                          | ව<br>Open shifts<br>O          | > | en composition composition co | > | Assignations to approve<br>O | > | <ul><li>Shifts to approve</li></ul>                        | > |
|                          | ℃<br>Stand by shifts<br>0      | > | ≓<br>Recurring shifts that end soon<br>0                                                                                                    | > | Requests to approve          | > | <ul> <li>Availabilities to approve</li> <li>↓ ●</li> </ul> | > |
| ି (ମିନ୍ଦୁ)<br>କ୍ରି<br>EN |                                | > | র্নে:<br>Announcements<br>33 •                                                                                                    | > |                              |   |                                                            |   |
|                          | Budget repartition<br>\$250.00 |   |                                                                                                    |   |                              |   |                                                            |   |

# Click My profile

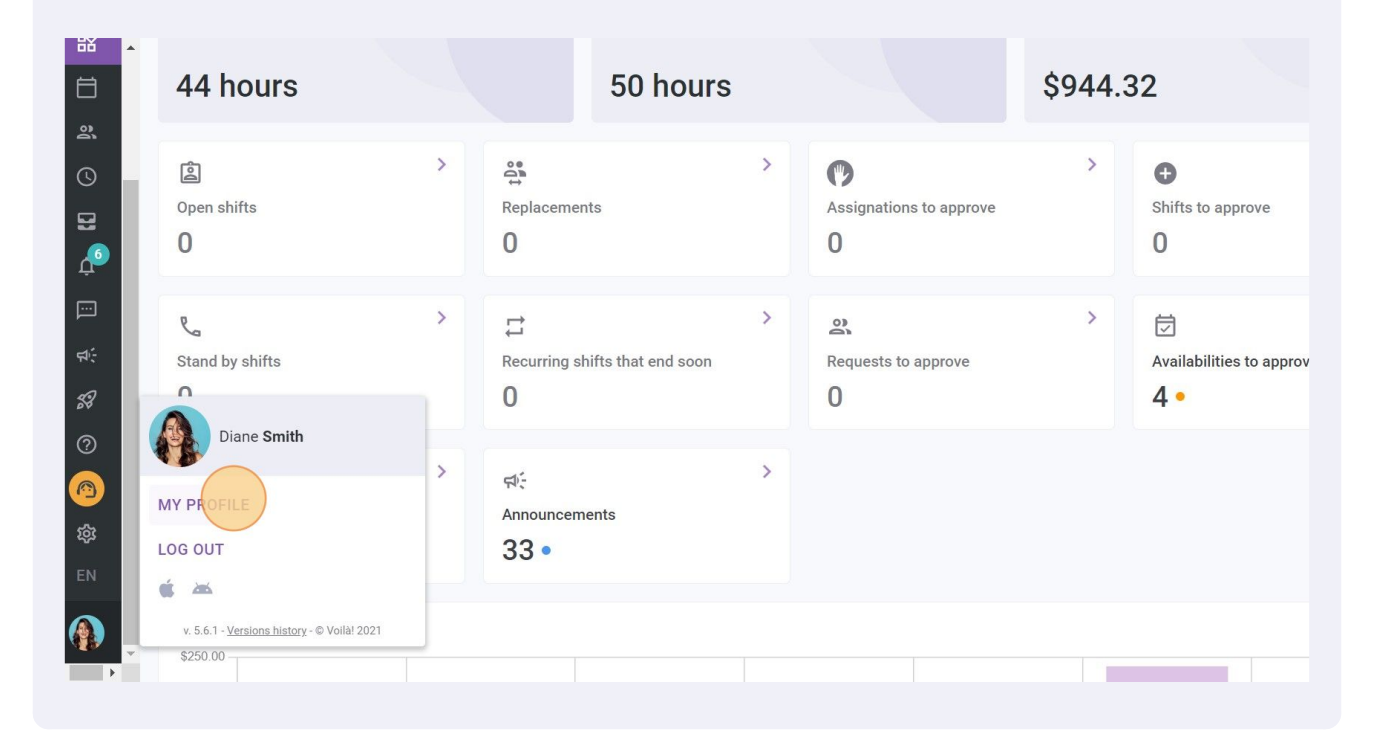

# 4 Select Plan a leave request

|          | :                                                                                                    | Employee Worksheet     |                        | View Schedule Pla       | a leave request Deactivate Employee |
|----------|----------------------------------------------------------------------------------------------------|------------------------|------------------------|-------------------------|-------------------------------------|
| 2        |                                                                                                    | Profile at Abridge     |                        |                         |                                     |
| J        | Diane Smith                                                                                                    | ROLE                   | EMPLOYEE ID            | EMAIL                   | PHONE NUMBER                        |
| 3        | Connection information                                                                                          | Admin                  | ND                     | demovoila@gmail.com     | <b>4</b> 388834544                  |
| <u>6</u> | 🗹 demovoila@gmail.com 🔮                                                                                         |                        |                        | TIME CLOCK PIN<br>12345 |                                     |
| •        | € 4388834544                                                                                                    | General information    |                        |                         |                                     |
| 7        | Change Password                                                                                                 | STA                    | TUS                    | HIRING DATE             | MAX HOURS PER WEEK                  |
|          | Availability :                                                                                                  | Full-                  | Time 🗸                 | ND                      | 40h                                 |
| 3        | You can no longer change your<br>availability. Please contact your manager.<br>Deadline: Thursday, July 7, 2022 | MA                     | K HOURS PER PAY PERIOD |                         | HOURLY WAGE                         |
| 1        | Allow replacements outside No availability                                                                      | Additional information | on<br>TE OE BIRTH      | 1                       | ADDRESS                             |
| ►        | Preferred schedule constraints<br>Min weekly hours 20h                                                          |                        | ND                     | ,                       | ND                                  |

#### Click Type of leave drop down menu

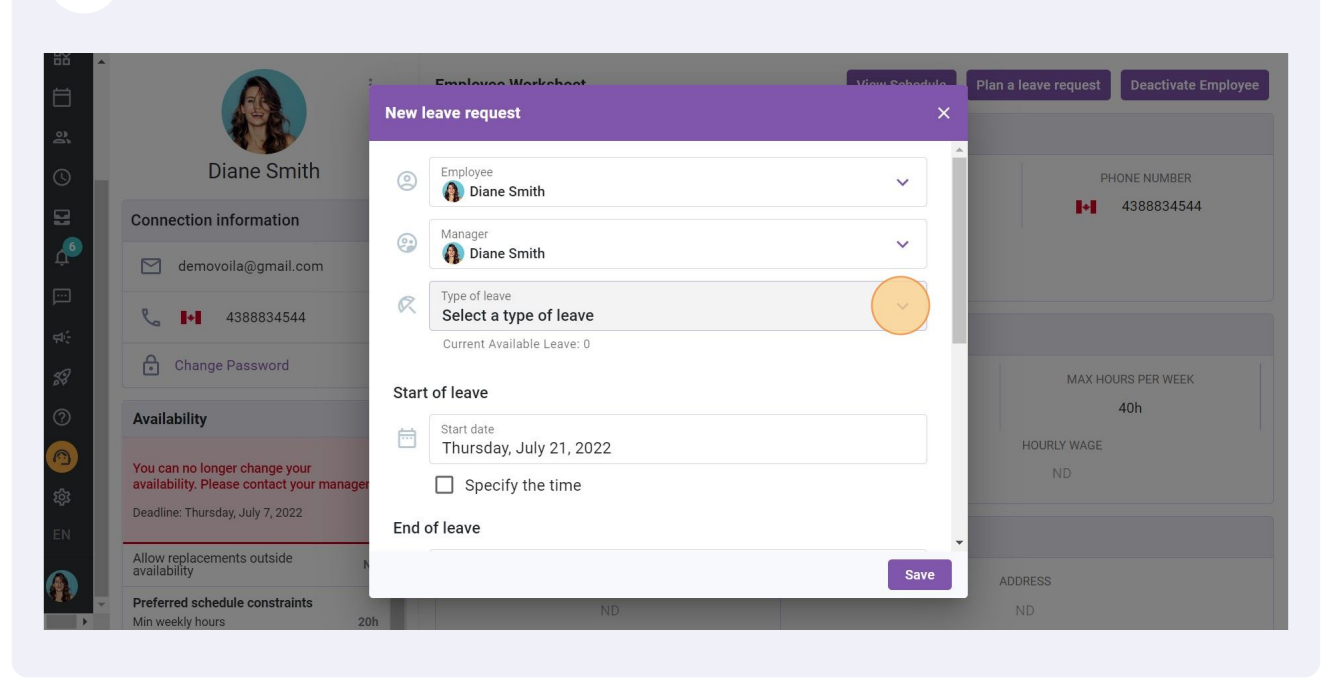

# Select the type of leave

|                                                                            | Employee Workshoet<br>New leave request          | View Sebedule<br>X | Plan a leave request De |
|----------------------------------------------------------------------------|--------------------------------------------------|--------------------|-------------------------|
| Diane Smith                                                                | Employee     Diago Scritte                       | ~                  | PHONE N                 |
| Connection information                                                     |                                                  |                    | <b>•</b> 4380           |
| 🗹 demovoila@gmail.com                                                      | <ul> <li>Manager</li> <li>Diane Smith</li> </ul> | ~                  |                         |
| <b>₹ ↓↓</b> 4388834544                                                     | Type of leave           Select a type of leave   | ~                  |                         |
| G Change Password                                                          | Q                                                |                    |                         |
| Availability                                                               | Start Absent                                     |                    | MAX HOURS P<br>40h      |
|                                                                            | Example 1                                        |                    | HOURLY WAGE             |
| You can no longer change your<br>availability. Please contact your manager | Stat Holiday                                     |                    | ND                      |
| Deadline: Thursday, July 7, 2022                                           | Timebank<br>End or ieave                         |                    |                         |
| Allow replacements outside Navailability                                   |                                                  | Save               | ADDRESS                 |
| Preferred schedule constraints                                             | ND                                               |                    | ND                      |

#### 7 Click Start date

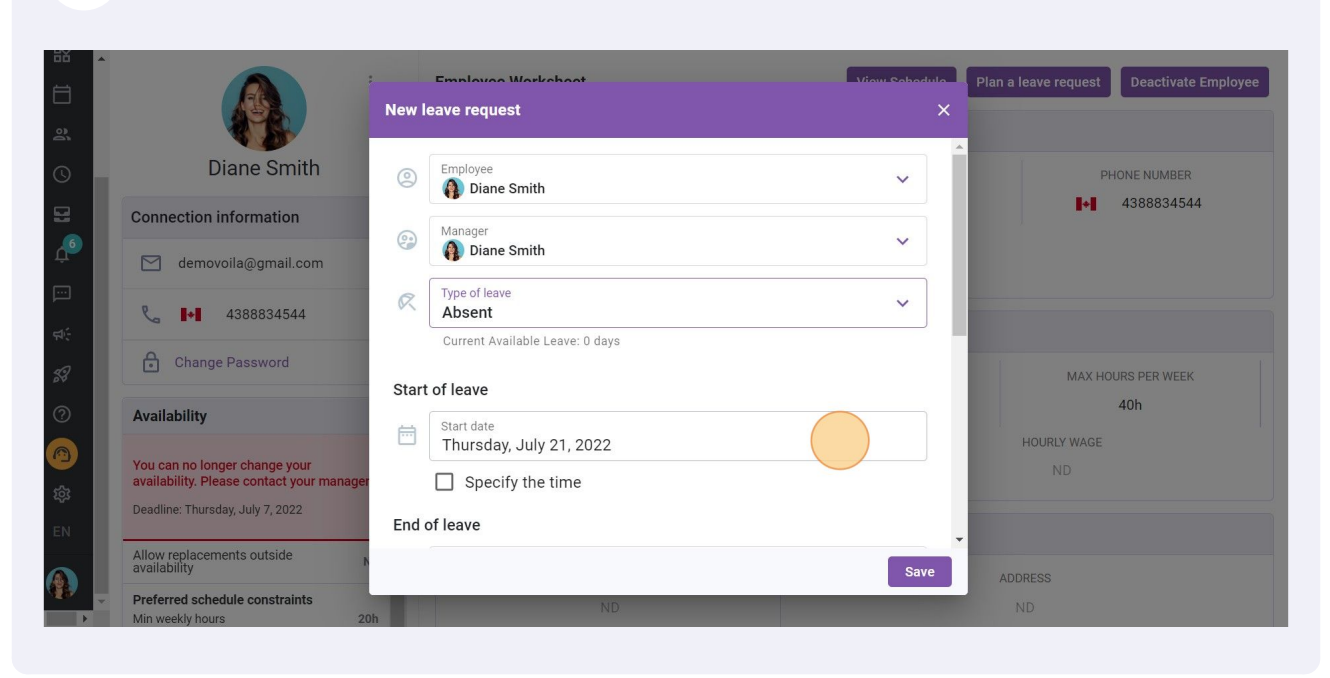

8 Select the start date of the day off

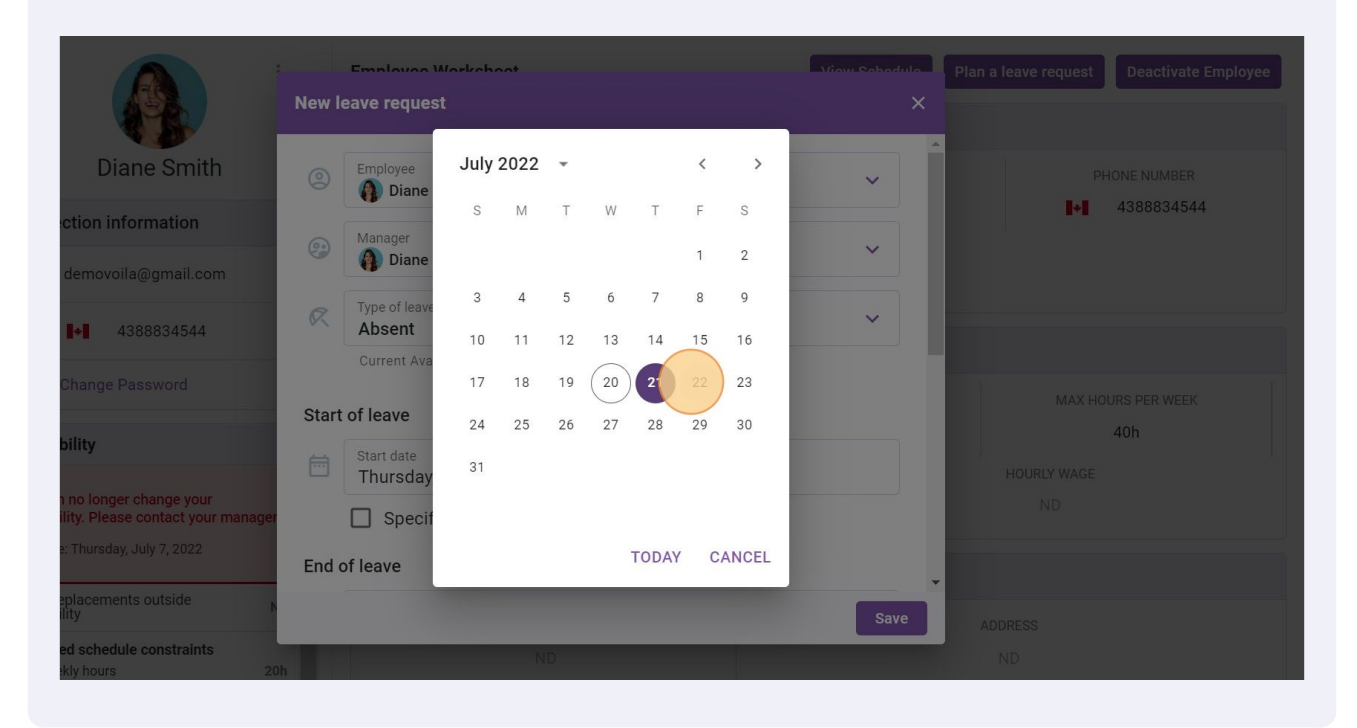

#### Click Specify the time if required

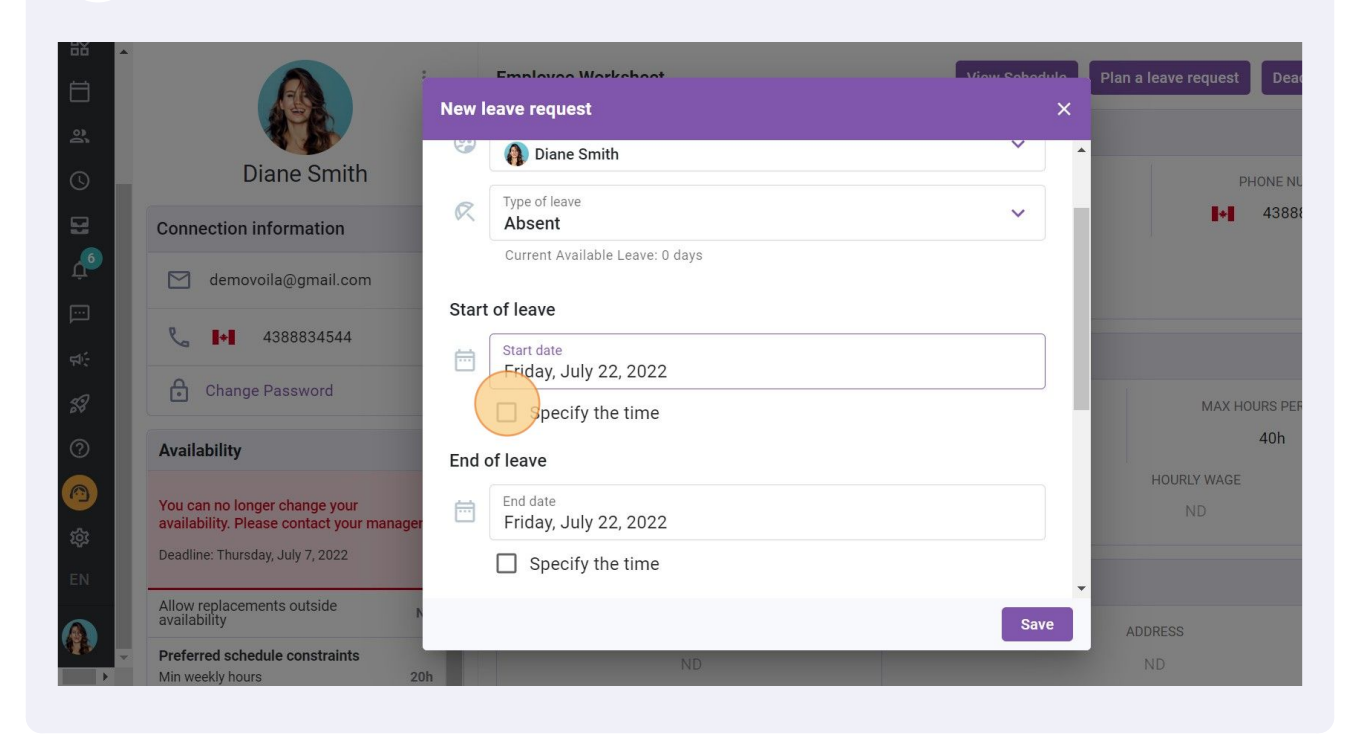

# Type the start time

| <u>₩</u> |                                             |        |                                     |                    |                                          |
|----------|---------------------------------------------|--------|-------------------------------------|--------------------|------------------------------------------|
| Ħ        |                                             | New le | Employee Workshoot                  | View Sebedule<br>X | Plan a leave request Deactivate Employee |
| а́.      | Diane Smith                                 | 9      | Diane Smith                         | × •                | DUONE NUMPER                             |
|          | Connection information                      | R      | Type of leave Absent                | ~                  | 4388834544                               |
| <u>6</u> | demovoila@gmail.com                         |        | Current Available Leave: 0 days     |                    |                                          |
|          | <b>€ ■•</b> ■ 4388834544                    | Start  | of leave                            |                    |                                          |
| ₩÷       | Change Password                             |        | Start date<br>Friday, July 22, 2022 | 0:00               |                                          |
| 58<br>58 | Availability                                |        | Specify the time                    | 0:00               | MAX HOURS PER WEEK 40h                   |
| õ        |                                             | End o  | Find date                           | 0:30               | HOURLY WAGE                              |
| -        | availability. Please contact your manager   |        | Friday, July 22, 2022               | 0:45               |                                          |
| EN       | Allow replacements outside                  |        | Specify the time                    | 1:00 🗸             |                                          |
|          | availability Preferred schedule constraints |        |                                     | 1:15 e             | ADDRESS                                  |
| P        | Min weekly hours 20h                        |        | ND                                  |                    | ND                                       |

### 11 Click End date

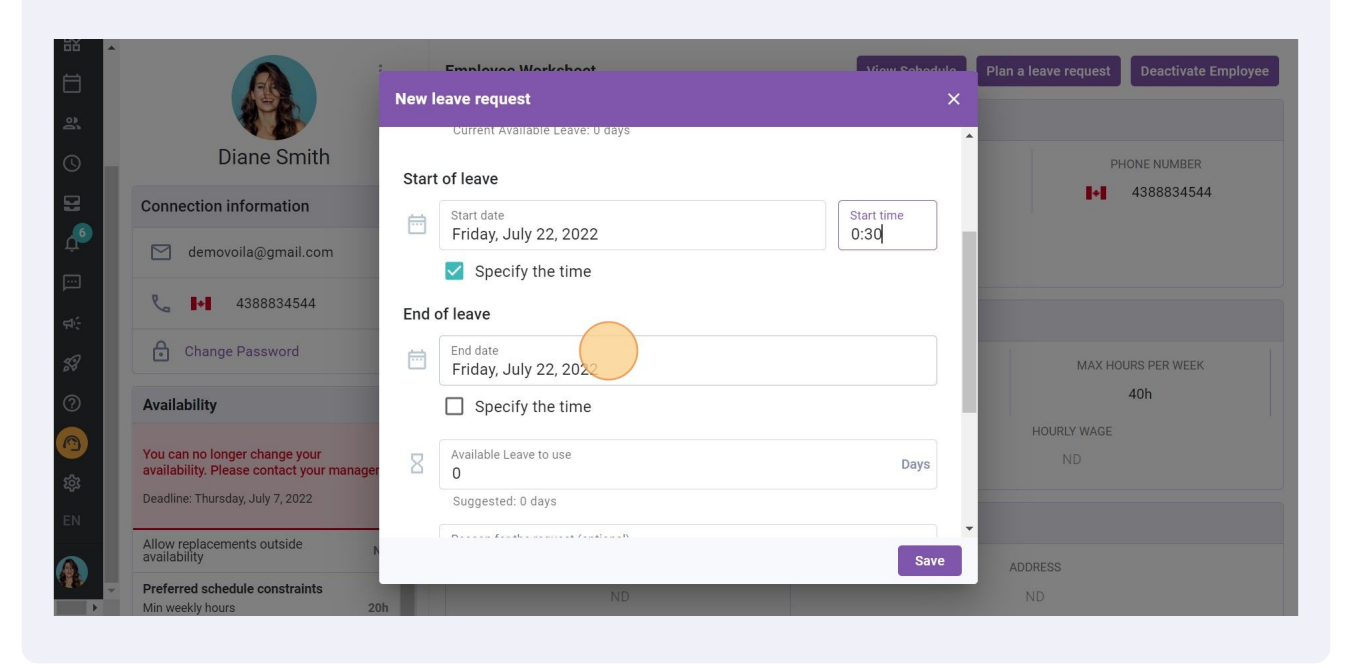

## Select the end date of the day off

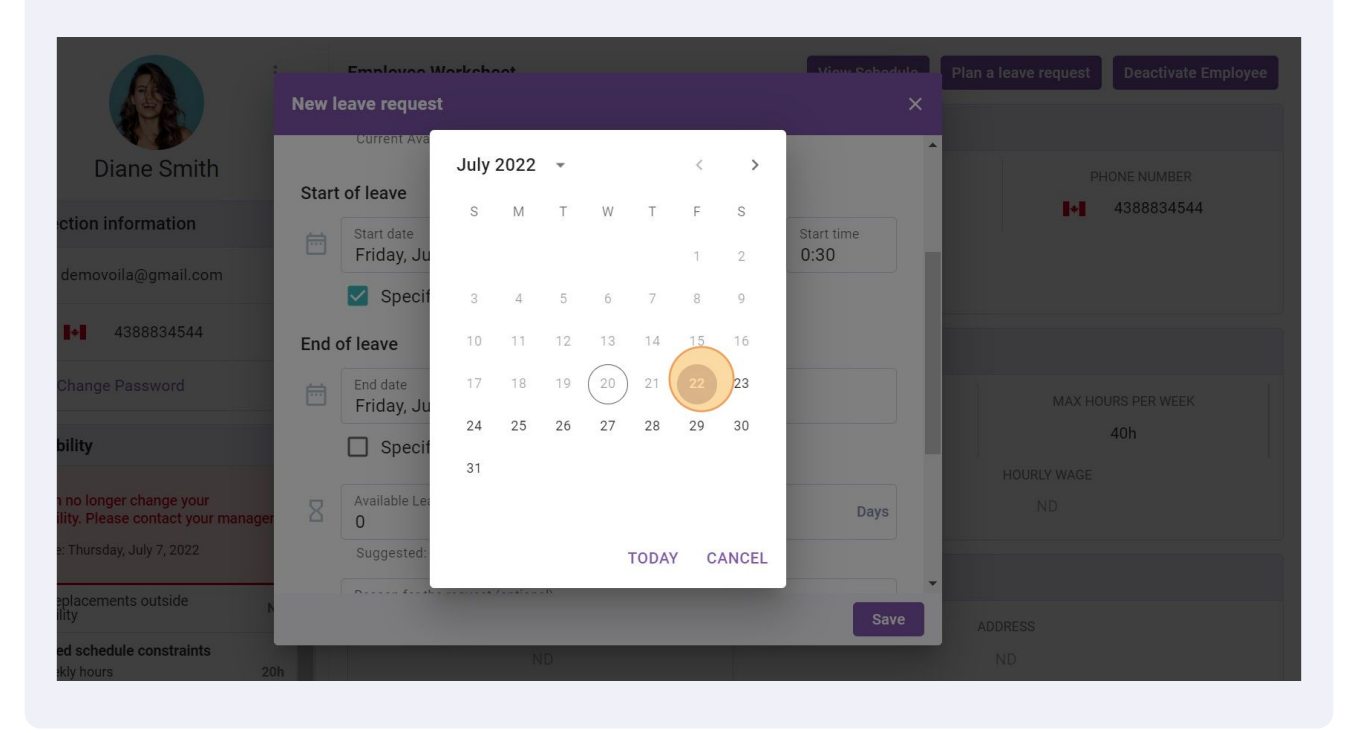

# Type the number of days to be deducted from your leave bank

|          |                                                                              | Employee Worksheet<br>New leave request | Viou Schodule Plan a leave request Deactivate Employe | e |
|----------|------------------------------------------------------------------------------|-----------------------------------------|-------------------------------------------------------|---|
| <u> </u> | Diane Smith                                                                  | └── Friday, July 22, 2022               | 0:30                                                  |   |
| 0        | Diane Smith                                                                  | Specify the time                        | PHONE NUMBER                                          |   |
| 8        | Connection information                                                       | End of leave                            |                                                       |   |
| ϰ        | demovoila@gmail.com                                                          | End date<br>Friday, July 22, 2022       |                                                       |   |
| ⊡<br>¢,  | <b>€ ■●</b> 4388834544                                                       | Specify the time                        |                                                       |   |
| 53       | Change Password                                                              | Available Leave to use                  | Days MAX HOURS PER WEEK                               |   |
| 0        | Availability                                                                 | Suggested: 0 days                       | 40h                                                   |   |
| 0        | You can no longer change your                                                | Reason for the request (optional)       | HOURLY WAGE                                           |   |
| 鐐        | availability. Please contact your manage<br>Deadline: Thursday, July 7, 2022 |                                         |                                                       |   |
| EN       | Allow replacements outside                                                   | Manager note                            | -                                                     |   |
|          | availability                                                                 |                                         | Save ADDRESS                                          |   |
|          | Preferred schedule constraints           Min weekly hours         2          | ND                                      | ND                                                    |   |

# 14 Click Save

| 52       | •                                |     | Employee Warksheet                | odulo | Plan a Joave request                      |
|----------|----------------------------------|-----|-----------------------------------|-------|-------------------------------------------|
| Ħ        |                                  | New | eave request                      | ×     | Plair a leave request Deactivate Employee |
| 30       |                                  |     |                                   |       |                                           |
| 0        | Diane Smith                      | Ħ   | End date<br>Friday, July 22, 2022 |       | PHONE NUMBER                              |
| 8        | Connection information           |     | Specify the time                  |       | 4388834544                                |
| ¢°       | demovoila@gmail.com              | 8   | Available Leave to use Day:       | s     |                                           |
|          | ९ ∎•∎ 4388834544                 |     | Suggested: 0 days                 |       |                                           |
| 59<br>59 | Change Password                  |     | Reason for the request (optional) |       | MAX HOURS PER WEEK                        |
| ?        | Availability                     |     |                                   |       | 40h                                       |
| 1        | You can no longer change your    | E   | Manager note                      |       | HOURLY WAGE                               |
| ŝ        | Deadline: Thursday, July 7, 2022 |     |                                   |       |                                           |
| EN       | Allow replacements outside       |     |                                   |       |                                           |
|          | Preferred schedule constraints   |     | ND                                | ave   | ADDRESS<br>ND                             |
|          | Min weekly hours 20              | h   |                                   |       |                                           |